# SysCurve PST Email Address Extractor - Working Guide

# Introduction

SysCurve PST Email Address Extractor specializes in one precise task: harvesting every sender, recipient, and CC/BCC address stored inside Outlook PST files—without modifying a single message. Whether you're building a marketing list, preparing discovery data, or simply cleaning duplicates from an archive, the tool scans each item, lifts the addresses, removes repetitions, and lets you save the clean list in the format you prefer.

## Key Features

- Save extracted addresses straight to CSV, VCF, JSON, HTML, TXT, or XML.
- Built-in deduplication guarantees each address appears once—no manual cleanup.
- Source PSTs remain untouched; the tool generates address lists only.
- Preview emails before extraction to confirm you're selecting the right data.
- Compatible with all versions of Microsoft Outlook and Windows operating systems, making it a versatile tool for diverse user needs.

# System Requirements

- Operating System: Windows 7, 8, 10, or 11 (both 32-bit and 64-bit editions).
- Processor: Intel or equivalent processor for efficient processing.
- RAM: Minimum of 8 GB recommended for handling large-scale conversions.
- Hard Disk Space: 500 MB of free space for software installation, plus additional space for files.
- Microsoft Outlook: Required for PST file creation.
- .NET Framework: Version 4.7.2 or higher must be installed on your system.

### Installation Steps

- 1. Download SysCurve PST Email Address Extractor from the official website.
- 2. Run the installer and follow the prompts provided by the setup wizard.
- 3. Launch the program from the desktop shortcut or Start Menu.

#### How to Use

1. Launch the SysCurve PST Email Address Extractor tool.

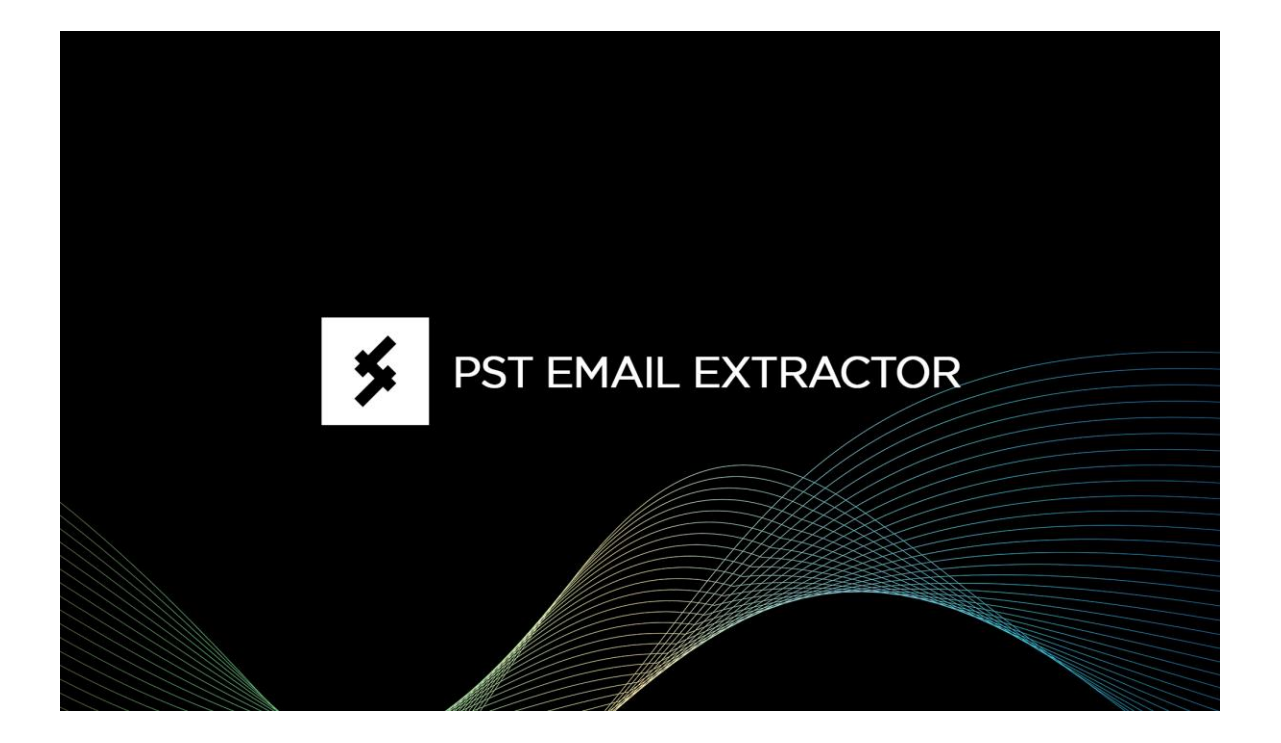

2. Click on the 'Add File' button to upload your PST files.

| SysCurve PST Email Address Extracto | r                        |     | - | σ× |
|-------------------------------------|--------------------------|-----|---|----|
| File Extract Register Hel           | p                        |     |   |    |
| Add File Close File                 |                          |     |   |    |
|                                     | Showing Emails: 0-0 of 0 | < > |   |    |
|                                     |                          |     |   |    |
|                                     |                          |     |   |    |
|                                     |                          |     |   |    |
|                                     |                          |     |   |    |
|                                     |                          |     |   | ŕ  |
|                                     |                          |     |   |    |
|                                     |                          |     |   |    |
|                                     |                          |     |   |    |
|                                     |                          |     |   |    |
|                                     |                          |     |   |    |
|                                     |                          |     |   |    |
|                                     |                          |     |   |    |
|                                     |                          |     |   |    |
|                                     |                          |     |   |    |
|                                     |                          |     |   |    |
|                                     |                          |     |   |    |
|                                     |                          |     |   |    |
|                                     |                          |     |   |    |
|                                     |                          |     |   |    |
|                                     |                          |     |   |    |
|                                     |                          |     |   |    |
|                                     |                          |     |   |    |
|                                     |                          |     |   |    |
|                                     |                          |     |   |    |
|                                     |                          |     |   |    |
|                                     |                          |     |   |    |
| Total Items:                        |                          |     |   | 1  |

3. Select the desired PST files from your system and click 'Upload' to load them into the software.

| SysCurve PST Email Address Extract | or                      |                                                                                                    | - 0 × |
|------------------------------------|-------------------------|----------------------------------------------------------------------------------------------------|-------|
| File Extract Register He           | lp                      |                                                                                                    |       |
| Add File Close File                |                         |                                                                                                    |       |
| Add File Close File                | Showing Emails 0-0 of 0 | < ><br>The selection X<br>Select a PST file<br>[F:\Text MBOX Converter\output_20250211_164]<br>Uplead |       |
|                                    |                         |                                                                                                    |       |

4. Optional: Click on the loaded file to preview emails before proceeding with the extraction process.

| SysCurve PST Email Address Extractor                                                                                                    |                                                                                                    |                        | - o )                                                                                               |
|----------------------------------------------------------------------------------------------------|----------------------------------------------------------------------------------------------------|------------------------|----------------------------------------------------------------------------------------------------|
| Add File Close File                                                                                                    |                                                                                                    |                        |                                                                                                    |
| Top of Outlook data file [0]                                                                                                    | Showing emails: 41-60 of 22282                                                                         | < >                    | Fri 6/23/2023 6:06 AM                                                                               |
| Deleted items (0)<br>= profiles (0)<br>= unaphala (0)<br>= imaphala (0)<br>= imaphagmail-1 (0)<br>= (Gmail) (0)<br>= (Gmail) (0)<br>= (Gmail) (0)<br>Sent Mail (88)<br>Inbox (0)<br>Outbox (0)<br>Sent Items (0) | Hindustan Times<br>Today's HTE-Paper %  Your daily<br>Friday, June 23, 2023 Read Today's               | Fri 6/23/2023 7:14 AM  | A Addre Clearne Cloud of Photographers a addrecomp<br>Let your subject shime<br>To ©gmail.com       |
|                                                                                                    | HT Daily Capsule<br>New dawn for India-US ties<br>HT brings you a round-up of the mos                  | Fri 6/23/2023 6:14 AM  | Item does not have any attachment.                                                                  |
|                                                                                                    | Adobe Creative Cloud for Photographers<br>Let your subject shine<br>Let your subject shine. Create mor | Fri 6/23/2023 6:06 AM  | Lr Adobe Photoshop Lightroom                                                                        |
|                                                                                                    | Facebook<br>You have 5 notifications about Mani<br>Deepak Singh, see your unread notif                 | Fri 6/23/2023 4:59 AM  | Let your subject shine.                                                                             |
|                                                                                                    | ReverbNation<br>SysCurve Weekly Update<br>June 15 – June 22 SysCurve, here's                           | Fri 6/23/2023 4:33 AM  | Create more focus in your photos. Make subjects stand out<br>with Salect Subject in Adobe Lightneon |
|                                                                                                    | ReverbNation<br>Silver Gun Records is now Accepting<br>Silver Gun Records is Reviewing Sub             | Fri 6/23/2023 4:21 AM  | Lean more                                                                                           |
|                                                                                                    | ReverbNation<br>Looking to get your music on the bi<br>Get Your Music Placed in TV, Film               | Fri 6/23/2023 1548 AM  |                                                                                                    |
|                                                                                                    | ReverbNation<br>Submit for a feature in Soundsphere<br>Get Exposure with a Feature in Soun             | Fri 6/23/2023 1:48 AM  |                                                                                                    |
|                                                                                                    | ReverbNation<br>Closing Soom Record Your Next Sing<br>Record Your Next Single with Acclai              | Fri 6/23/2023 1:48 AM  |                                                                                                    |
|                                                                                                    | Must Reads<br>Must Reads: Ford Just Shoved 'All I<br>I love the game of poker. It's a hi               | Fri 6/23/2023 1:30 AM  |                                                                                                    |
|                                                                                                    | eMarketer Retail FYI<br>13+ Tips to improve your site ahead<br>Real world examples from Nordstrom,     | Fri 6/23/2023 12:32 AM |                                                                                                    |
|                                                                                                    | 江邦繋忙毎日損要<br>戸原用業工作成後、株成業業成工作成後満長に国本専攻内的(800)                                                           | FH 6/23/2023 13-29 AM  | T SAN AND AND AND AND AND AND AND AND AND A                                                         |

5. Select 'Extract' and choose 'CSV' as the option.

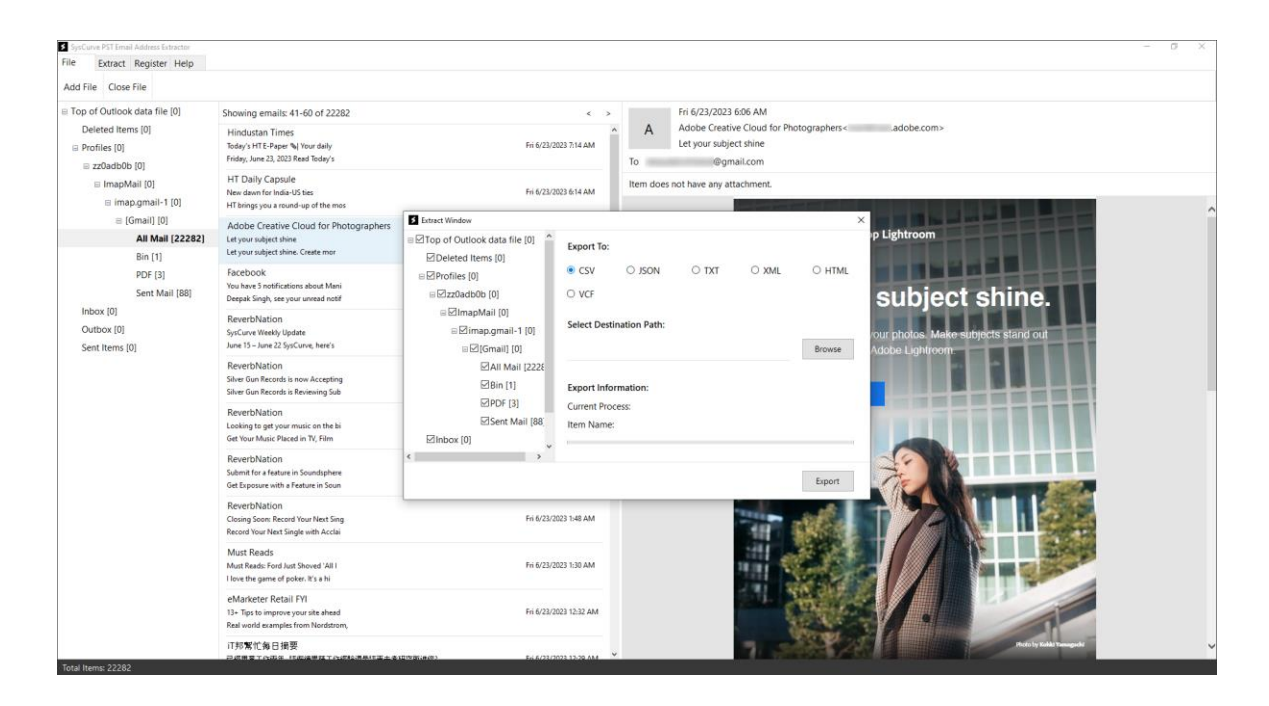

6. Click 'Browse', pick a destination folder for the files, and click OK.

| SysCurve PST Email Address Extractor |                                                                                                    |                                                                                                    |                                                                                                    |                                        |  |     |        | -                        | - 0 × |
|--------------------------------------|----------------------------------------------------------------------------------------------------|----------------------------------------------------------------------------------------------------|----------------------------------------------------------------------------------------------------|----------------------------------------|--|-----|--------|--------------------------|-------|
| Add File Close File                  |                                                                                                    |                                                                                                    |                                                                                                    |                                        |  |     |        |                          |       |
|                                      | Showing emails: 41-60 of 22282 < > > Showing emails: 41-60 of 22282 < > A Showing emails: 41-60 of 22282 < > > A Showing emails: 41-60 of 22282 < > > > > > > > > > > > > > > > > > > |                                                                                                    | A Adobe Creative Cloud for Photographers <                                                                                                    |                                        |  |     |        |                          |       |
|                                      | HT Daily Capsule<br>New dawn for India-US ties<br>HT brings you a round-up of the mos                                                                                                 | Fri 6/23/                                                                                                    | 1023 6:14 AM                                                                                                    | To ©@ymail.com<br>16474AAA<br>16474AAA |  |     |        |                          |       |
|                                      | Adobe Creative Cloud for Photographers<br>Let your subject shine<br>Let your subject shine. Create mor                                                                                | S Ettract Window<br>□ □ Top of Outlook data file [0]<br>□ □ □ Deleted Items [0]<br>□ □ □ Profiles [0]<br>□ □ □ 2z0adb0b [0] | Export To:                                                                                                    | Export To:                             |  |     |        | × p Lightroom            |       |
|                                      | Facebook<br>You have 5 notifications about Mani<br>Deepak Singh, see your unread notif                                                                                                |                                                                                                    | <ul> <li>CSV</li> <li>VCF</li> </ul>                                                                                                    | O JSON                                 |  |     |        | subject shine.           |       |
|                                      | ReverbNation<br>SysCurve Weekly Update<br>June 15 – June 22 SysCurve, here's                                                                                                    | ⊜⊠ImapMail [0]<br>⊜⊠imap.gmail-1 [0]<br>⊜⊠IGmail] [0]                                                                       | Select Destination Path:     Distribution Path:     Distribution Path:     Distribution Path:     Distribution Path:     Distribution     Distribution     Distribution     Distribution |                                        |  |     |        |                          |       |
|                                      | ReverbNation<br>Silver Gun Records is now Accepting<br>Silver Gun Records is Reviewing Sub                                                                                            | All Mail [2226<br>Bin [1]<br>ØPDF [3]<br>ØSent Mail [88.<br>ØInbox (0]     €                                                | PAII Mail (2226           Bills (1)           Export Information:                                                                                                    |                                        |  |     |        |                          |       |
| -fud dama-2003                       | ReverbNation<br>Looking to get your music on the bi<br>Get Your Music Placed in TV, Film                                                                                              |                                                                                                    | Current Proce                                                                                                    | ESS:                                   |  |     |        |                          |       |
|                                      | ReverbNation<br>Submit for a feature in Soundsphere<br>Get Exposure with a Feature in Soun                                                                                            |                                                                                                    |                                                                                                    |                                        |  |     | Export |                          |       |
|                                      | ReverbNation<br>Closing Soon: Record Your Next Sing<br>Record Your Next Single with Acclai                                                                                            | Fri 6/23/2023 1-48 AM                                                                                                    |                                                                                                    |                                        |  | -   | de la  |                          |       |
|                                      | Must Reads<br>Must Reads: Ford Just Shoved 'All I<br>I love the game of poker. It's a hi                                                                                              | Pri 6/23/2023 1:30 AM                                                                                                    |                                                                                                    |                                        |  |     |        | 2//11                    |       |
|                                      | eMarketer Retail FYI<br>13+ Tips to improve your site ahead<br>Real world examples from Nordstrom,                                                                                    |                                                                                                    |                                                                                                    |                                        |  |     |        |                          |       |
|                                      | バ形常忙毎日損要<br>日の世界でのある、1500年月月1日まま                                                                                                    | Ed 6/23/                                                                                                    | 1022 12 20 AM                                                                                                    |                                        |  | 1.3 | 289°/  | Particly Kells Transport | v     |

7. Start the extraction by clicking Export.

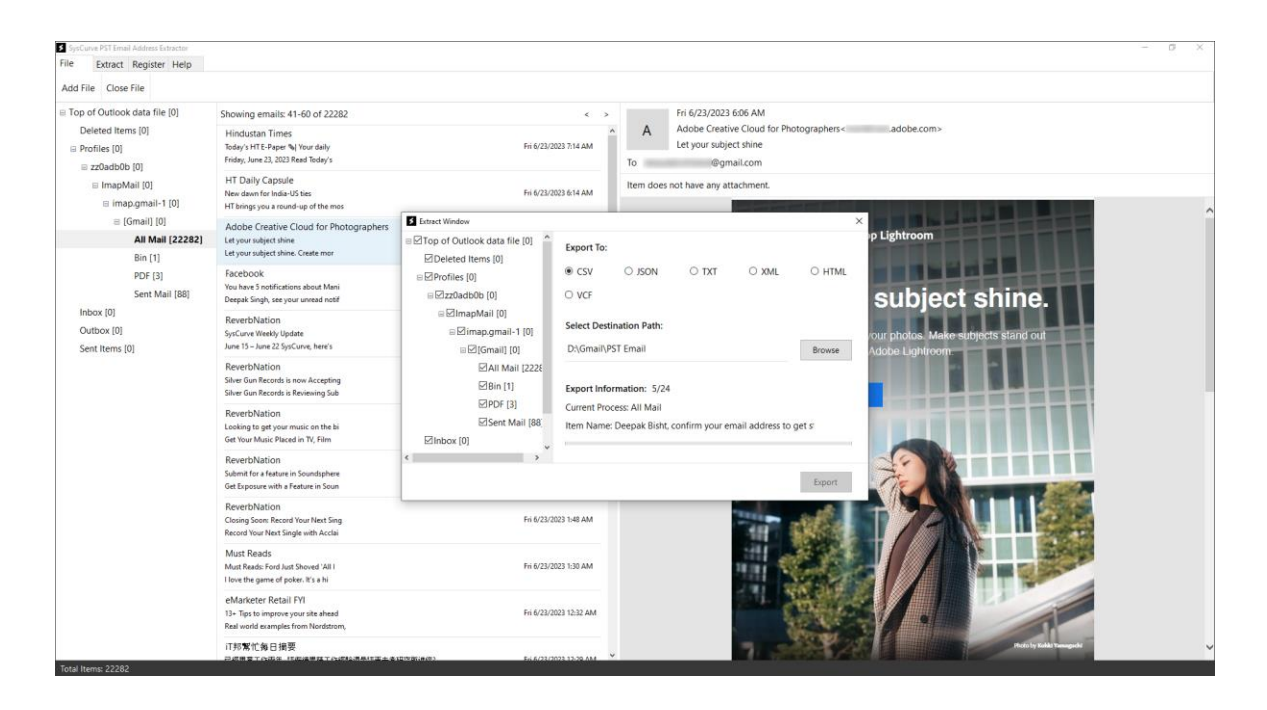

8. When the process finishes, a confirmation message appears. Click OK and close the application.

| File Extract Register Help                                                                                                    |                                                                                                    |                                                          | - 0 ×                                                                                                    |  |  |  |
|----------------------------------------------------------------------------------------------------|----------------------------------------------------------------------------------------------------|----------------------------------------------------------|----------------------------------------------------------------------------------------------------|--|--|--|
| Add File Close File                                                                                                    |                                                                                                    |                                                          |                                                                                                    |  |  |  |
| <ul> <li>□ Top of Outlook data file [0]</li> <li>□ Deleted Items [0]</li> <li>□ Profiles [0]</li> <li>□ zr0adb0b (0)</li> </ul> | Showing emails: 41-60 of 22282                                                                         | <                                                        | > Fri 6/23/2023 6:06 AM                                                                                                    |  |  |  |
|                                                                                                    | Hindustan Times<br>Today's HT E-Paper % Your daily<br>Friday, June 23, 2023 Read Today's               | Fri 6/23/2023 7:14 AM                                    | A Adobe Creative Cloud for Photographers - adobe.com> Let your subject shine To @gmail.com AM Item does not have any attachment. |  |  |  |
| ≡ ImapMail [0]     ⊞ imap.gmail-1 [0]                                                                                           | HT Daily Capsule<br>New dawn for India-US ties<br>HT brings you a round-up of the mos                  | Fri 6/23/2023 6:14 AM                                    |                                                                                                    |  |  |  |
|                                                                                                    | Adobe Creative Cloud for Photographers<br>Let your subject shine<br>Let your subject shine. Create mor | Extract Window                                           |                                                                                                    |  |  |  |
| All Mail (22282)<br>Bin [1]                                                                                                    |                                                                                                    | ■ ☐ Top of Outlook data file [0]     ☐ Deleted Items [0] | Export To: p Lightroom                                                                                                    |  |  |  |
| PDF [3]<br>Sent Mail [88]                                                                                                    | FACEDOOK<br>You have 5 notifications about Mani<br>Deepak Singh, see your unread notif                 |                                                          | subject shine.                                                                                                    |  |  |  |
| Intox (0)<br>Outbox (0)<br>Sent Items (0)                                                                                       | ReverbNation<br>SysCurve Weekly Update<br>June 15 – June 22 SysCurve, here's                           | Select.                                                  | Destination Path:         our photos. Make subjects stand out           complete         Addeb Lightfoorm                        |  |  |  |
|                                                                                                    | ReverbNation<br>Silver Gun Records is now Accepting<br>Silver Gun Records is Reviewing Sub             | ⊠All Mail [2228 .<br>ØBin [1]                            | East caseled accorduly.                                                                                                    |  |  |  |
|                                                                                                    | ReverbNation<br>Looking to get your music on the bi<br>Get Your Music Placed in TV, Film               | Sent Mail [88] Item N                                    | ame: Microsoft Outlook Test Message                                                                                              |  |  |  |
|                                                                                                    | ReverbNation<br>Submit for a feature in Soundsphere<br>Get Exposure with a Feature in Soun             | < >                                                      | Leor Contraction                                                                                                    |  |  |  |
|                                                                                                    | ReverbNation<br>Closing Soom Record Your Next Sing<br>Record Your Next Single with Acclai              | Fri 6/23/2023 1:48 AM                                    |                                                                                                    |  |  |  |
|                                                                                                    | Must Reads<br>Must Reads: Ford Just Shoved 'All I<br>I love the game of poker. It's a hi               | Fri 6/23/2023 1:30 AM                                    |                                                                                                    |  |  |  |
|                                                                                                    | eMarketer Retail FYI<br>13+ Tips to improve your site ahead<br>Real world examples from Nordstrom,     | Fri 6/23/2023 12:32 AJ                                   |                                                                                                    |  |  |  |
|                                                                                                    | 「形実に毎日損要<br>のの意志でのある」にの意思なてのの私活気にまた。                                                                   | Emerican Ed 6/21/2021 13-29 Al                           | , v Roby Edit Transfer                                                                                                    |  |  |  |

Note: Close SysCurve PST Email Address Extractor before working with the files.

### Support

For any queries or assistance, the SysCurve support team is readily available to help. You can reach out through the following channels:

- Email: support@syscurve.com
- Website: https://www.syscurve.com/pst-email-address-extractortool.html

Our dedicated support team is committed to providing timely and effective solutions to ensure your experience with the SysCurve PST Email Address Extractor is smooth and hassle-free.